## نحوه تبدیل MBR به درایو GPT برای تغییر BIOS به UEFI در ویندوز 10

رايانه ای که از UEFI استفاده ميکنه امنيت بيشتری از سيستم های قبلي BIOS داره و سريع تر عمل ميکنه. در اين جا با نحوه ی جابه جايی بين اين سيستم عامل ها آشنا خواهيد شد.

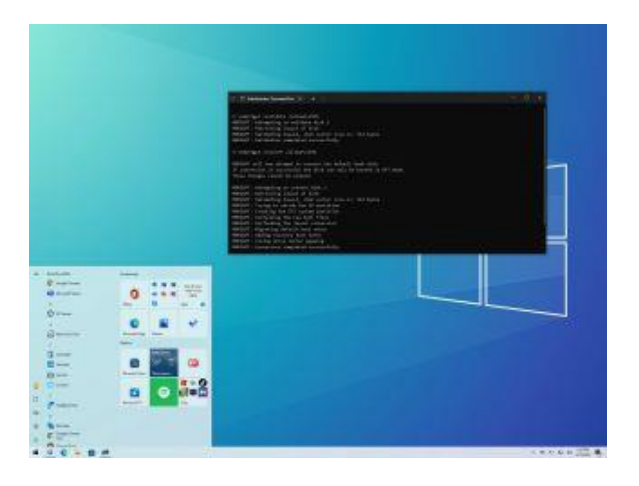

زمانی که میخواید بدون حذف اطلاعات فعلی موجود در درایو، سیستم عامل رو از سیستم ورودی/خروجی اصلی (BIOS) به رابط میان افزار توسعه پذیر یکپارچه (UEFI) تغییر بدید، یا اینکه میخواید ویندوز 10 رو به ویندوز 11 آپدیت کنید، میتونید با استفاده از ابزارِ "MBR2GPT" درایو رو از Master Boot Record (MBR) به پارتیشن استایلِ (GUID Partition Table (GPT) تبدیل کنید.

BIOS به یکسری کد اطلاق میشه که در مادربرد قرار داره و سخت افزار و نرم افزار رو به هم متصل میکنه. زمان زیادی هست که از این کد استفاده میشه، البته تا الان هم به خوبی کار کرده، ولی خب این کد برای سخت افزار های مدرن ساخته نشده و دچار یکسری محدودیت ها هست، برای مثال محدودیت برای پارتیشن های بیشتر از 2 ترابایت و عدم پشتیبانی از آن ها.

UEFI نوعی سیستم عامل جدیده که اومده جای BIOS رو بگیره. این نسخه ویژگی های جدیدی مثلِ پشتیبانی از پارتیشنهای بزرگتر از ۲ ترابایت و زمان راهاندازی سریعتر، خواب، ازسرگیری و زمان خاموش شدن رو ارائه میده. همچنین باعث دسترسی به جدید ترین ویژگی های امنیتی موجود در ویندوز 10 و 11 میشه. برای مثال قابلیت العیت العث دسترسی به جدید ترین ویژگی های امنیتی موجود در ویندوز 10 و 11 میشه. برای مثال قابلیت العیت العث دسترسی به جدید ترین ویژگی های امنیتی موجود در ویندوز 10 و 11 میشه. برای مثال قابلیت العیت العث دسترسی به جدید ترین ویژگی های امنیتی موجود در ویندوز 10 و 11 میشه. برای مثال قابلیت العیت العث دسترسی به جدید ترین ویژگی های امنیتی موجود در ویندوز 10 و 11 میشه. برای مثال قابلیت العیت العث دسترسی به جدید ترین ویژگی های امنیتی موجود در ویندوز 10 و 11 میشه. برای مثال قابلیت العیت العث دسترسی به جدید ترین ویژگی های اندازی دستگاه در برابر نرم افزار های مخرب محرب میشه. برای مثال قابلیت العیت العی میت العیت العیت العیت العیت العیت العیت العیت العیت العیت العیت العیت العیت العیت العیت العیت العیت العیت العیت ال در این راهنمای ویندوز 10، شما رو با مراحل و اطلاعات استفاده از ابزار MBR2GPT و در ادامه تغییر از BIOS به command-line و در ادامه تغییر از UEFI به UEFI نشون میدیم تا بتونید Secure Boot رو به درستی فعال کنید.

**اخطار**: با اینکه این روش یک فرآیند تخریب کننده محسوب نمیشه، ولی پیشنهاد میکنیم که از اطلاعاتتون یک بک آپ کامل تهیه کنید تا اگه به مشکلی برخوردید، اطلاعات فعلی رو از دست ندید.

نحوه تبدیل درایو از MBR به GPT در ویندوز 10

برخلاف روش های قبلی که باید حتما قبل از شروع از سیستم بک آپ کامل میگرفتید، ابزارِ MBR2GPT کار رو خیلی ساده تر کرده و میتونید به سرعت پارتیشن استایل سیستم رو تغییر بدید. با استفاده از این ابزار، جزء GPT رو (بدون تغییرِ پارتیشن فعلی) به MBR اضافه میکنه و اطلاعات موجود دست نخورده باقی میمونن.

بهترین روش اینه که سیستم عامل رو به UEFI تغییر بدید و سپس ویندوز 11 رو نصب کنید. با این حال اگه یک نسخه ی ویندوز 10 دارید و میخواید اون رو آپدیت کنید، میتونید در درایو تغییراتی ایجاد کنید تا سیستم عامل تغییر کنه.

نحوه ی بررسی پارتیشن استایلِ موجود ( MBR یا GPT )

قبل ایجاد تغییرات در سیستم، باید چک کنید و ببینید که رایانه در حال استفاده از چه نوع پارتیشن استایلی هست. مراحل زیر رو دنبال کنید:

1. Start را باز كنيد.

2. Disk Management را جستجو کنید و روی نتیجه بالایی کلیک کنید تا تجربه باز شود.

3. روی درایو (محلی که ویندوز 10 در آن قرار دارد) کلیک راست کرده و گزینه Properties را انتخاب کنید.

| 📅 Disk Manag                                 | gement                                                |                    |              |                |              |                         |                 |    | × |
|----------------------------------------------|-------------------------------------------------------|--------------------|--------------|----------------|--------------|-------------------------|-----------------|----|---|
| File Action                                  | View Help                                             |                    |              |                |              |                         |                 |    |   |
| <b> </b>                                     | 😰 📅   🗩 📝 🛙                                           | 2                  |              |                |              |                         |                 |    |   |
| Volume                                       | Layout                                                | Туре               | File System  | Status         | Capacity     | Free Spa                | % Free          |    |   |
| 🗕 (Disk 1 partit                             | tion 2) Simple                                        | Basic              |              | Healthy (R     | 532 MB       | 532 MB                  | 100 %           |    |   |
| CCCOMA_X64FRE Simple Basic                   |                                                       | UDF                | Healthy (P   | 5.12 GB        | 0 MB         | 0 %                     |                 |    |   |
| ESD-USB (E:)                                 | ) Simple                                              | Basic              | FAT32        | Healthy (A     | 19.99 GB     | 15.75 GB                | 79 %            |    |   |
| ■ New Volume                                 | e (C;) Simple                                         | Basic              | NIFS         | Healthy (S     | 69.48 GB     | 30.25 GB                | 44 %            |    |   |
| <b>Disk 0</b><br>Basic<br>20.00 GB<br>Online | ESD-USB (E:)<br>20.00 GB FAT32<br>Healthy (Active     | , Primary Par      | tition)      |                |              |                         |                 |    |   |
| <b>Disk 1</b><br>Basic<br>70.00 GB<br>Online | New Volume (<br>Jew Spanned Volu<br>Jew Striped Volur | <b>(C:)</b><br>ume | ictive, Cras | h Dump, Primar | y Partition) | 532 MB<br>Healthy (Recc | overy Partition | )  |   |
| <b>CD-RO</b><br>DVD                          | New Mirrored Volu<br>New RAID-5 Volur                 | ume<br>ne          | :)           |                |              |                         |                 |    |   |
| 5.12 GB<br>Online                            | Convert to Dynam<br>Convert to GPT Di                 | nic Disk<br>sk     |              |                |              |                         |                 |    |   |
|                                              | Offline                                               |                    |              |                |              |                         |                 |    |   |
|                                              | Properties                                            |                    |              |                |              |                         |                 |    |   |
| Unalloca                                     | Help                                                  |                    |              |                |              |                         |                 | T. |   |
|                                              |                                                       |                    |              |                |              |                         |                 |    |   |

4. روی تب Volumes کلیک کنید.

5. در قسمت «Partition style »، اگر فیلد به عنوان (GUID Partition Table (GPT خوانده شود، درایو نیازی به تبدیل ندارد، اما اگر برچسب Master Boot Record (MBR) را مشاهده کردید، باید از ابزار تبديل استفاده كنيد.

| VMware Virtual SATA Hard D | )rive Properties   | >                          |
|----------------------------|--------------------|----------------------------|
| General Policies Volumes   | Driver Details     | Events                     |
| Disk Information           |                    |                            |
| Disk: Di                   | isk 1              |                            |
| Type: Ba                   | asic               |                            |
| Status: O                  | nline              |                            |
| Partition style: M         | aster Boot Record  | (MBR)                      |
| Сараску: 7                 | 1679 MB            |                            |
| Unallocated space: 3       | MB                 |                            |
| Reserved space: 0          | MB                 |                            |
| Volumes                    |                    |                            |
| Volume                     |                    | Capacity                   |
| -                          |                    | 532 MB                     |
| - New Volume (C:)          |                    | 71143 MB                   |
|                            |                    |                            |
|                            |                    | Properties                 |
|                            |                    | 2.1                        |
|                            | [                  | OK Cancel                  |
|                            |                    |                            |
|                            | ک کنید.            | روی دکمه Cancel کلیک       |
|                            |                    |                            |
| رتیشن استایل کنید.         | اقدام به تغيير پار | ، از اتمام مراحل میتونید ا |
|                            |                    |                            |

همچنین قبل از انجام هرگونه تغییری به وبسایت پشتیبانی ِسازنده ی دستگاه برید تا مطمئن بشید که دستگاهتون از UEFI پشتیبانی میکنه.

تبديل MBR به پارتيشن استايل GPT (آفلاين)

- مراحل زیر رو دنبال کنید:
  - 1. تنظیمات را باز کنید.
- 2. روی Update & Security کلیک کنید.
  - 3. بر روی Recovery کلیک کنید.
- 4. در بخش «Advanced startup »، روی دکمه «Restart now » کلیک کنید.

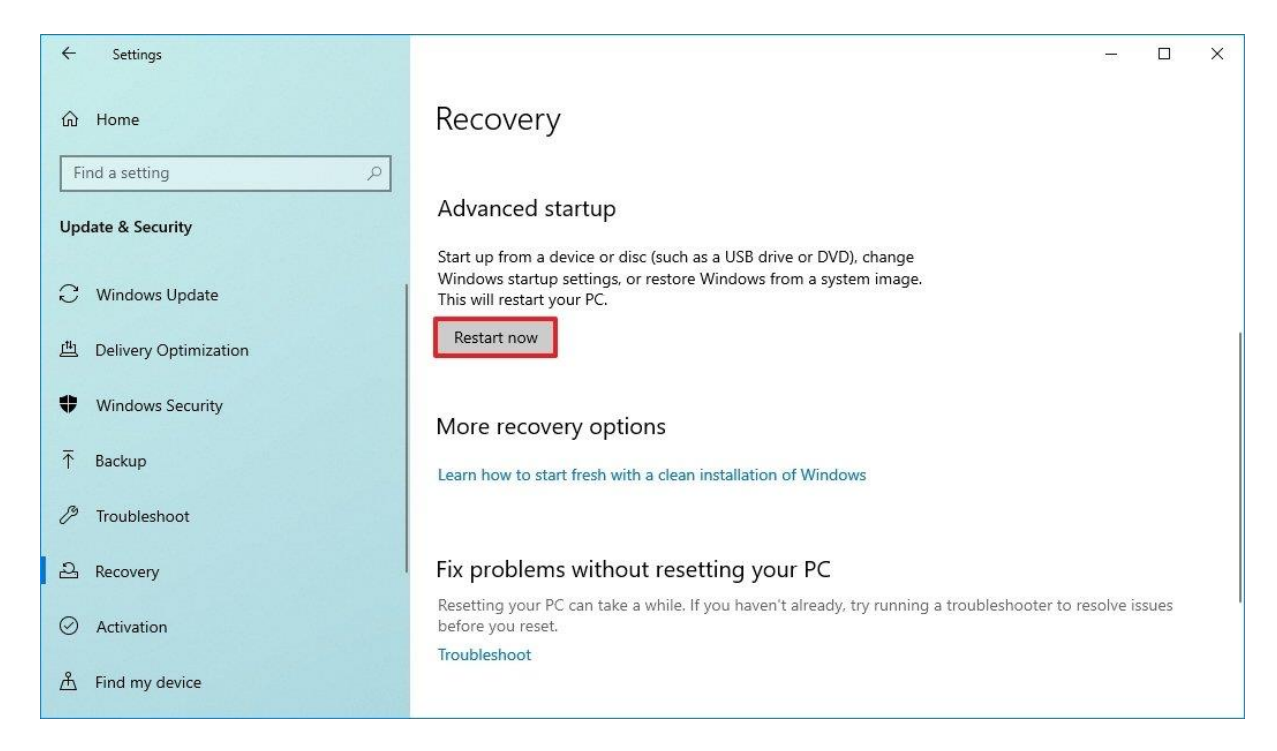

### 5. روی گزینه Troubleshoot کلیک کنید.

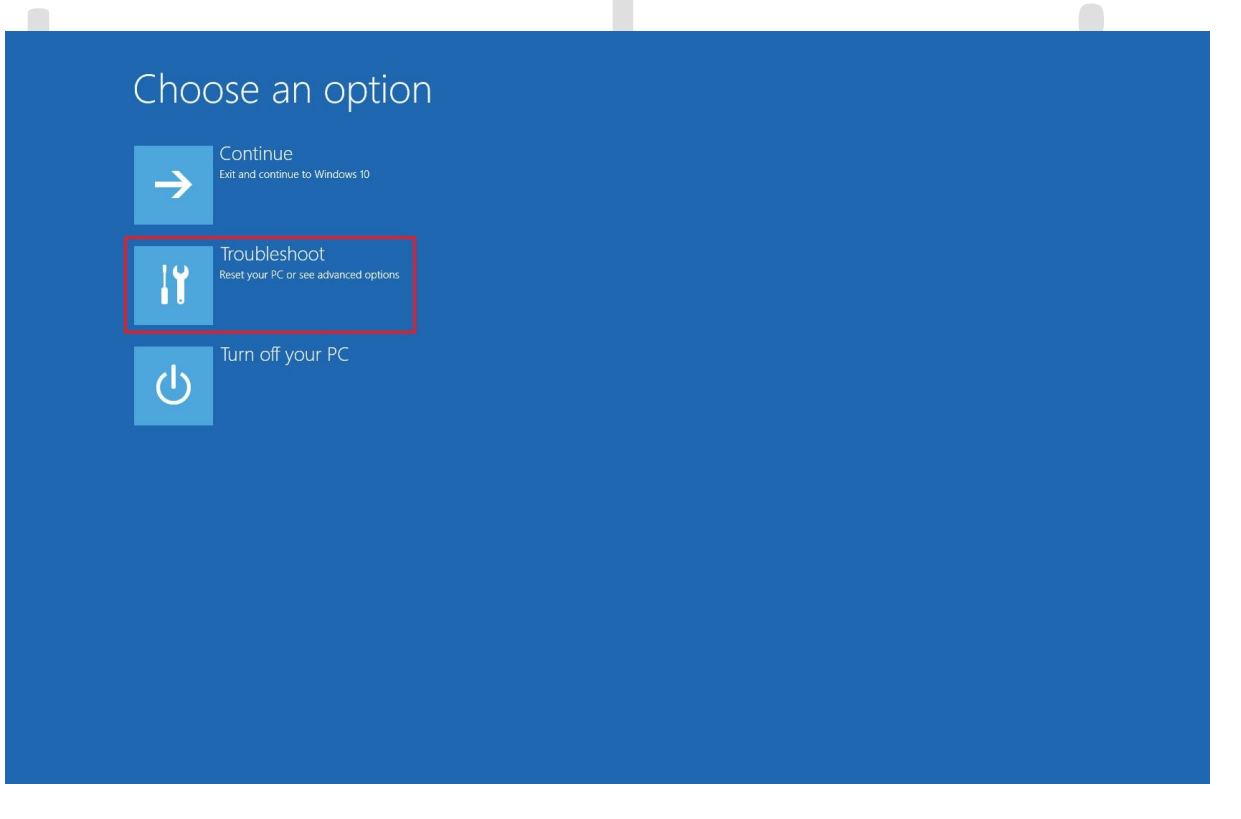

6. روی گزینه Advanced options کلیک کنید.

|   | €<br>C.<br>V<br>E | Reset this PC<br>Let you choose to keep or remove<br>your personal files, and then reinstalls<br>Windows.<br>Advanced options |       |                                                                                           |
|---|-------------------|----------------------------------------------------------------------------------------------------|-------|-------------------------------------------------------------------------------------------|
|   |                   |                                                                                                    |       | 7. روی گزینه Command Prompt کلیک کنید.                                                    |
| ¢ | Adva              | anced option                                                                                                    | IS    |                                                                                           |
|   | < <b>\$</b>       | Startup Repair<br>Fix problems that keep Windows from<br>loading                                                              | Ø     | Uninstall Updates<br>Remove recently installed quality or<br>feature updates from Windows |
|   | ऴ                 | Startup Settings<br>Change Windows startup behavior                                                                           |       | System Restore<br>Use a restore point recorded on your<br>PC to restore Windows           |
|   | C N               | Command Prompt                                                                                                    |       | System Image<br>Recovery                                                                  |
|   | C.                | advanced troubleshooting                                                                                                    | · · · | Recover Windows using a specific<br>system image file                                     |
|   |                   | auvarkeu uoobesikouing                                                                                                    |       | Recover Windows using a specific<br>system image file                                     |
|   |                   | dovarket troubeshouling                                                                                                    |       | Recover Windows using a specific<br>system image file                                     |

8. حساب ادمین خود را انتخاب کنید و وارد شوید (در صورت وجود).

### 9. دستور زیر را برای تأیید اعتبار درایو وارد کنید و Enter را فشار دهید:

mbr2gpt /validate

نکته: mbr2gpt.exe در پوشه "System32" در داخل پوشه "Windows" قرار دارد. اگر می خواهید همه گزینه های موجود را ببینید، از فرمانِ ?/ mbr2gpt استفاده کنید.

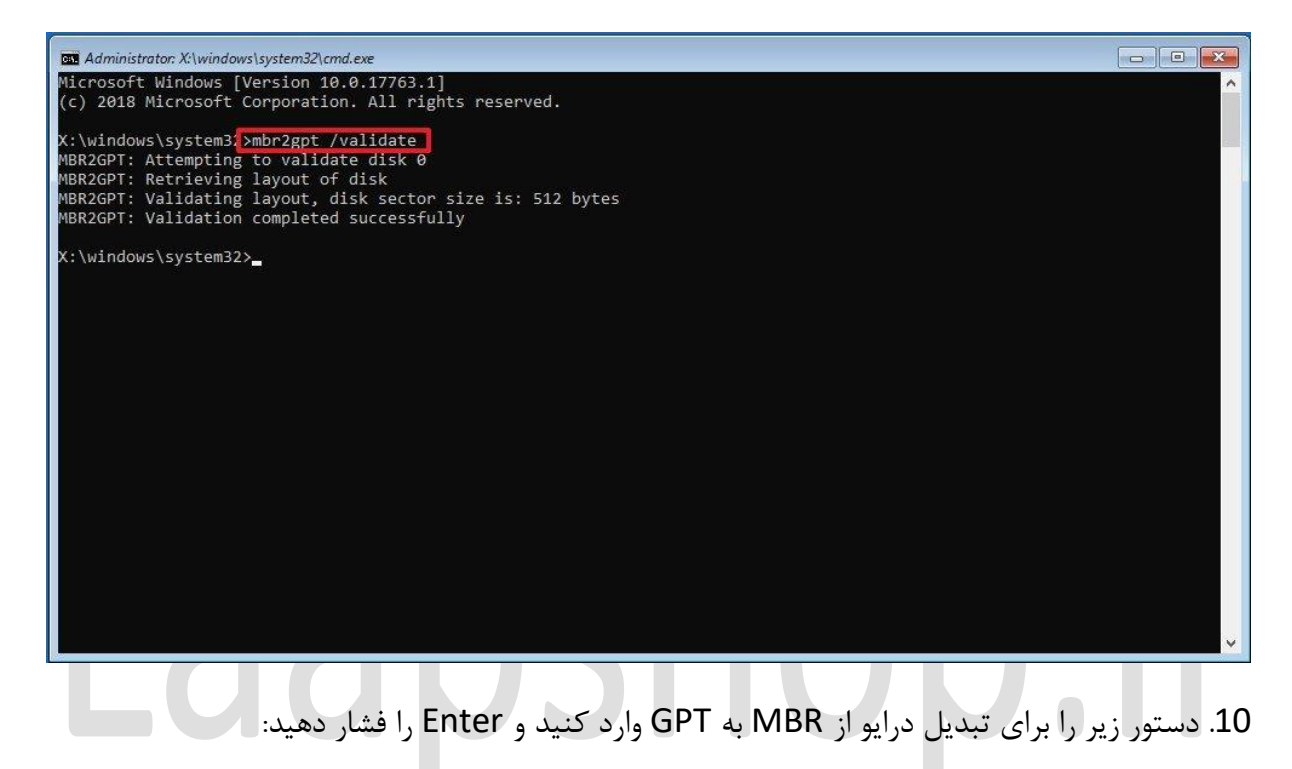

mbr2gpt /convert

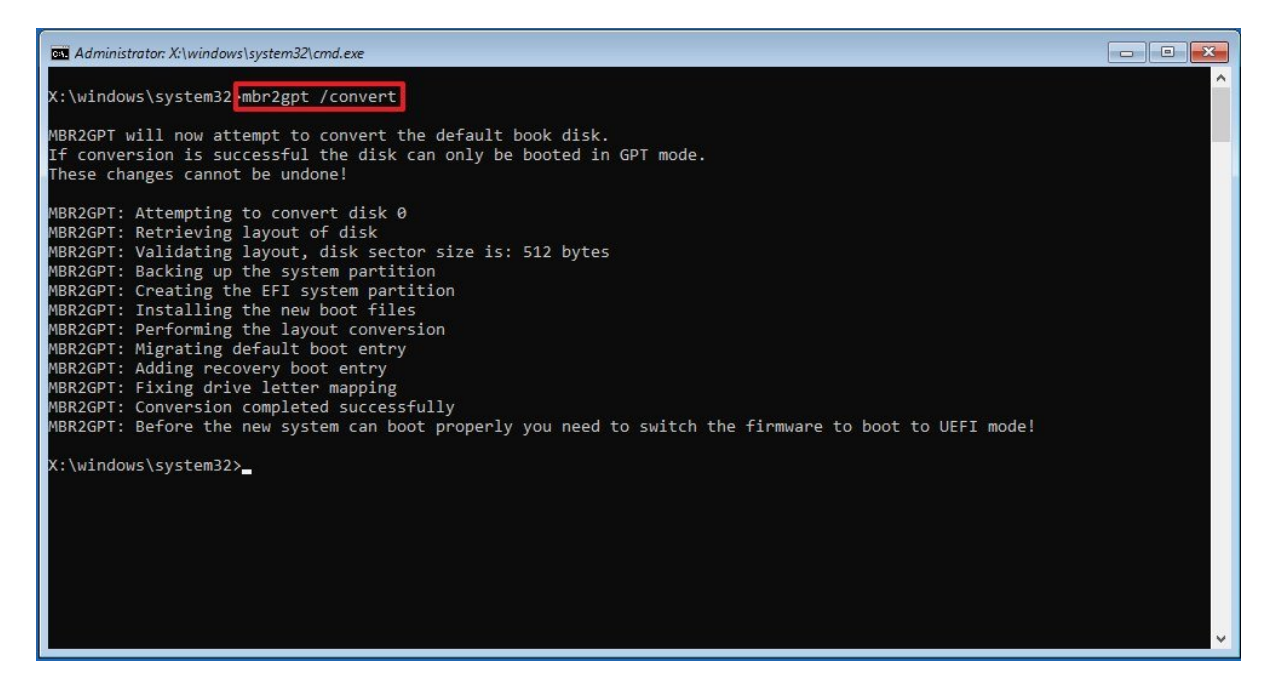

11. روى دكمه Close كليك كنيد.

### 12. روی گزینه Turn off your PC کلیک کنید.

بعد از اتمام مراحل، ابزار، درایو را بررسی کرده و یک سیستم پارتیشنِESP) (ESP) ایجاد میکنه. این فرآیند همچنین فایل های بوت UEFI و اجزای GPT رو در پارتیشن قرار میده. همچنین، Boot Configuration (BCD) یا همون «اطلاعات پیکربندی ِبوت» رو بروز کرده و نام درایو قبلی رو بر روی درایو جدید هم قرار میده.

تبدیل MBR به پارتیشن استایل GPT (آنلاین)

پیشنهاد میکنیم که همیشه از روش آفلاین این مسیر رو به جلو ببرید تا از بروزِ هرگونه مشکل احتمالی جلوگیری کنید. با این وجود، از این ابزار زمانی که رایانه در حال انجام وظیفه باشه نیز میتوان استفاده کرد.

برای تبدیل درایو از MBR به GPT در ویندوز 10، از این مراحل استفاده کنید:

1. Start را باز کنید.

2. Command Prompt را جستجو کنید، روی نتیجه بالایی کلیک راست کرده و گزینه Run as administrator را انتخاب کنید.

3. برای تأیید اعتبار درایو دستور زیر را تایپ کرده و Enter را فشار دهید:

mbr2gpt /validate /allowFullOS

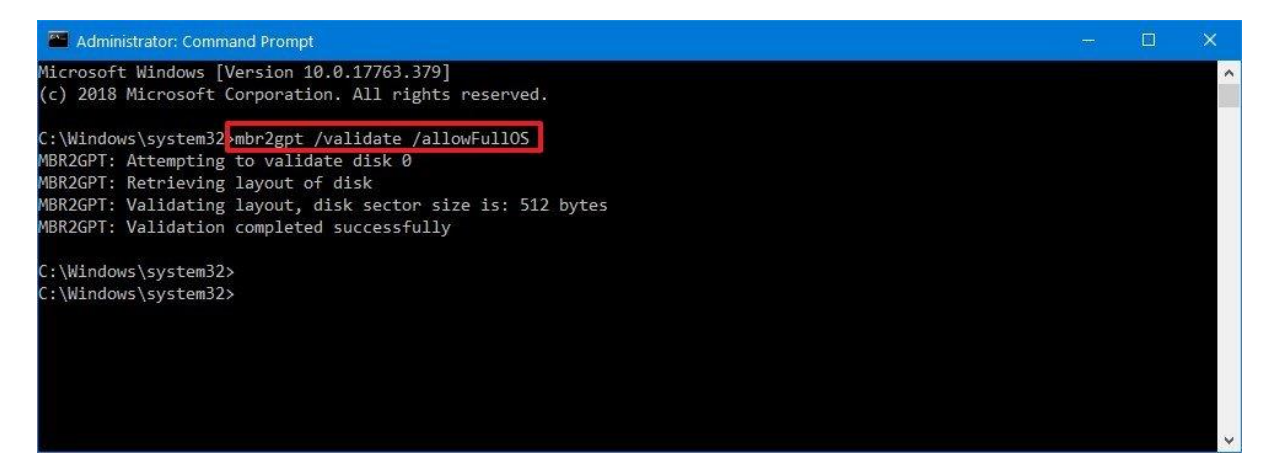

4. دستور زیر را برای تبدیل درایو به GPT وارد کنید و Enter را فشار دهید:

mbr2gpt /convert /allowFullOS

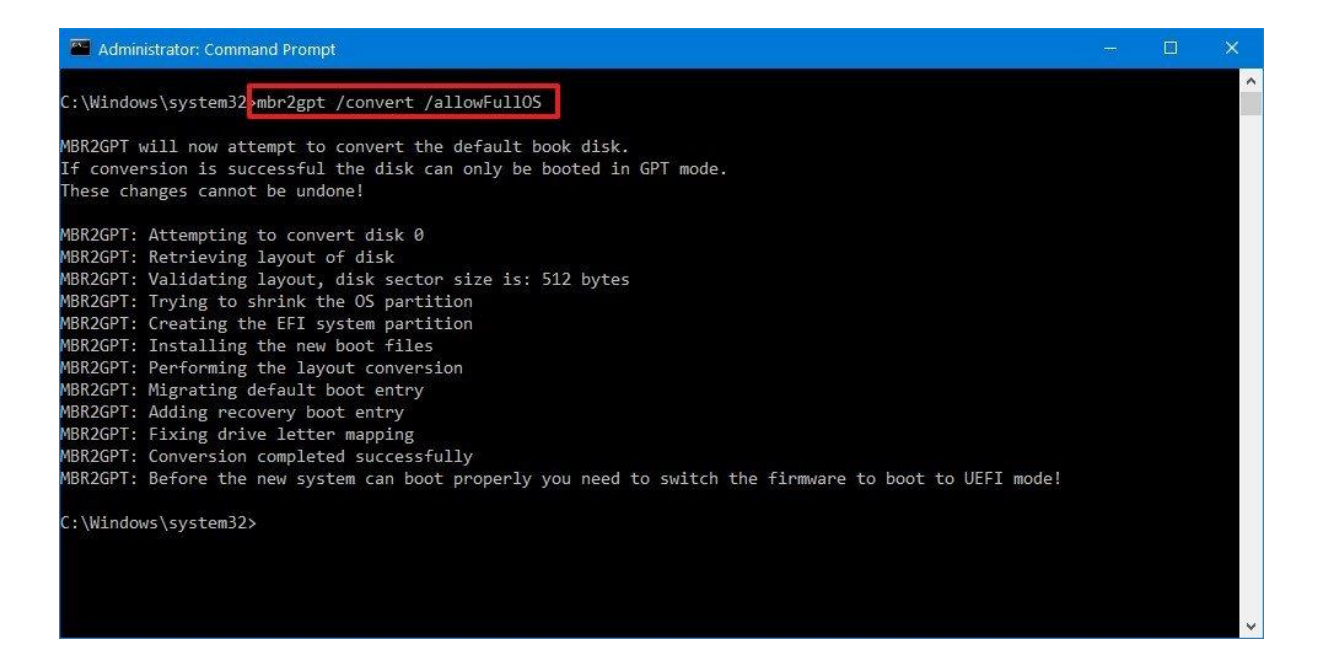

زمانی که مراحل رو به اتمام رسوندید، ابزارِ command-line حجم ِ پارتیشن اولیه رو کم میکنه و اون رو از MBR به GPT تبدیل میکنه.

کدهای برگشتی MBR2GPT اگه این فرآیند بصورت موفقیت آمیز به پایان برسه، کد 0 رو مشاهده میکنید. درغیر اینصورت، یکی از 11 خطای زیر رو مشاهده خواهید کرد.

#### **Return code**

#### Description

|     | 4                                                                       |
|-----|-------------------------------------------------------------------------|
| 1   | User canceled the conversion.                                           |
| 2   | Internal error.                                                         |
| 3   | Initialization error.                                                   |
| 4   | Invalid command-line parameters.                                        |
| 5   | Error on the geometry and layout of the selected disk.                  |
| 6   | One or more volumes on the disk are encrypted.                          |
| 7   | Geometry and layout of the disk don't meet requirements.                |
| 8   | Error while creating the EFI system partition.                          |
| 9   | Error installing boot files.                                            |
| 10  | Error while applying GPT layout.                                        |
| 100 | Successful conversion, but some boot configuration data didn't restore. |

کد برگشتی توضیحات 1 کاربر فرآیند تبدیل را لغو کرد 2 خطای داخلی 3 خطای مقدار دهی اولیه 4 پارامتر های ابزار command-line نامعتبر هستند 5 خطا در هندسه و طرح بندی دیسک انتخابی 6 .یک یا چند ظرفیت در دیسک رمزگذاری شده است 7 هندسه و طرح بندی دیسک شرایط لازم را ندارند 8 خطا در ساخت سیستم پارتیشن EFI 8 خطا در نصب فایل های بوت 10

100 فر أنيد تبديل موفقيت أميز بود ، اما تعدادي از اطلاعات ِپيكربندي ِ بوت بازيابي نشدند.

# جزئيات مهم MBR2GPT

میتونید از ابزار MBR2GPT روی هارد دیسک قدیمی (HDD)، درایو حالت جامد (SSD) یا درایو M.2 با تقریباً هر نسخه از ویندوز 10 استفاده کنید، اما بهتره این ابزار رو از ویندوز 10 (نسخه 1703) یا نسخه ی های بعدی اجرا کنید.

زمانی که در درایو از رمز گذاری ِBitLocker استفاده کردید، باید ابتدا اون رو غیرفعال کنید و سپس مراحل بالا رو انجام بدید.

در حالی که درایوهایMBR-style میتوانند تا چهار پارتیشن اصلی داشته باشن، درایو GPT نمیتونه بیش از سه پارتیشن داشته باشه چون برای ایجاد UEFI باید یک پارتیشن رو به اون اختصاص بدید.

در نهایت، با اینکه مایکروسافت ابزار تبدیل رو برای ویندوز های 7 و 8.1 هم تولید کرده، ولی بهتره که سیستم رو به جدیدترین نسخه از ویندوز 10 آپدیت کنید و سپس از ابزار استفاده کنید.

## نحوه تغيير حالت سيستم عامل از BIOS به UEFI

بعد از تبدیل به درایو به GPT ، کامپیوتر تا زمانی که در مادربورد، نوعِ سیستم عامل رو از BIOS به UEFI تغییر ندید، راه اندازی نمیشه. به طور معمول، این فرآیند نیاز به زدن یکی از کلیدهای عملکرد (F1، F3، F2، F1، یا Esc، یا Esc، یا کام، یا کام، یا کلید Delete به محض راه اندازی دستگاه داره. با این وجود چون این بسته به نوع سازنده متفاوته، بهتره وبسایت پشتیبانیِ سازنده رایانه رو بررسی کنید تا اطلاعات دقیق تری به دست بیارید.

در رابط سیستم عامل، منوی Boot رو پیدا کنید، گزینه ی UEFI رو فعال کنید و تغییرات رو ذخیره کنید. بعد از این عمل، رایانه باید راه اندازی بشه.

همچنین اگه میخواید در حالی که در تنظیمات UEFI هستید، دستگاه رو به ویندوز 11 آپدیت کنید، صفحه ی تنظیمات بوت یا امنیت رو باز کنید و گزینه ی "Secure Boot" رو فعال کنید. سپس بعد از ذخیره ی تغییرات از سیستم عامل خارج شوید.

پارتیشن استایل GPT را بررسی کنید

برای اینکه مطمئن بشید سیستم از پارتیشن استایل GPT استفاده میکنه، مراحل زیر رو دنبال کنید:

- 1. Start را باز كنيد.
- 2. Disk Management را جستجو کنید و روی نتیجه بالایی کلیک کنید تا برنامه باز شود.

| 📅 Disk Mana                                  | gement                                                      |                                                |                                       |            |          |                                        | (inter- |  |
|----------------------------------------------|-------------------------------------------------------------|------------------------------------------------|---------------------------------------|------------|----------|----------------------------------------|---------|--|
| File Action                                  | View Help                                                   |                                                |                                       |            |          |                                        |         |  |
| ♦ ♦   🛒                                      | 🛛 🖬 🛛 🗩 🔽                                                   |                                                |                                       |            |          |                                        |         |  |
| Volume                                       | Layout                                                      | Туре                                           | File System                           | Status     | Capacity | Free Spa                               | % Free  |  |
| 💻 (Disk 1 partit                             | tion 2) Simple                                              | Basic                                          |                                       | Healthy (R | 532 MB   | 532 MB                                 | 100 %   |  |
| SCCOMA_X                                     | 64FRE Simple                                                | Basic                                          | UDF                                   | Healthy (P | 5.12 GB  | 0 MB                                   | 0 %     |  |
| ESD-USB (E:)                                 | Simple                                                      | Basic                                          | FAT32                                 | Healthy (A | 19.99 GB | 15.75 GB                               | 79 %    |  |
| - New Volume                                 | e (C:) Simple                                               | Basic                                          | NTFS                                  | Healthy (S | 69.48 GB | 30.25 GB                               | 44 %    |  |
| Disk 0<br>Basic<br>20.00 GB<br>Online        | ESD-USB (E:)<br>20.00 GB FAT32<br>Healthy (Active,          | Primary Part                                   | ition)                                |            |          |                                        |         |  |
| <b>Disk 1</b><br>Basic<br>70.00 GB<br>Online | New Volume (C:)<br>Jew Spanned Volume<br>Jew Striped Volume |                                                | ctive, Crash Dump, Primary Partition) |            |          | 532 MB<br>Healthy (Recovery Partition) |         |  |
| CD-RO                                        | New Mirrored Volu<br>New RAID-5 Volun                       | ime                                            | );)                                   |            |          |                                        |         |  |
| 5.12 GB<br>Online                            | Convert to Dynam<br>Convert to GPT Dis                      | Convert to Dynamic Disk<br>Convert to GPT Disk |                                       |            |          |                                        |         |  |
|                                              | Offline                                                     |                                                |                                       |            |          |                                        | 1       |  |
|                                              | Properties                                                  |                                                |                                       |            |          |                                        |         |  |
| Unalloca                                     | Help                                                        |                                                |                                       |            |          |                                        |         |  |

3. روی درایو اصلی کلیک راست کرده و گزینه Properties را انتخاب کنید.

4. روی تب Volumes کلیک کنید.

5. در قسمت «Partition style »، باید (GPT) GUID Partition Table نوشته شده باشد.

|     | General Policies Vo                               | olumes Driver I              | Details Events                 |  |
|-----|---------------------------------------------------|------------------------------|--------------------------------|--|
|     | Disk Information<br>Disk:<br>Type:<br>Status:     | Disk 1<br>Basic<br>Online    |                                |  |
|     | Partition style:                                  | GUID Partitio                | n Table (GPT)                  |  |
|     | Capacity:<br>Unallocated space<br>Reserved space: | 71680 MB<br>: 4 MB<br>100 MB |                                |  |
|     | Volumes                                           |                              |                                |  |
| 221 | Volume<br>New Volume (C:                          | )                            | Capacity<br>532 MB<br>71043 MB |  |
| ddl |                                                   |                              | Properties                     |  |

بعد از انجام مراحل اگه سیستم درحال استفاده از پارتیشن استایلِ مناسب هست، کافیه بررسی کنید که آیا دستگاه در حال استفاده از سیستم عامل UEFI هست یا نه.

# سیستم عامل UEFI را بررسی کنید

برای اینکه متوجه بشید سیستم از مود UEFI استفاده میکنه و Secure Boot فعاله، مراحل زیر رو دنبال کنید:

- 1. Start را باز کنید.
- 2. msinfo32 را جستجو كنيد و روى نتيجه بالايي كليك كنيد تا برنامه اطلاعات سيستم باز شود.

3. روی System Summary در سمت چپ کلیک کنید.

BIOS Mode".4 " را که اکنون باید UEFI خوانده شود را بررسی کنید.

| System Information     |                                                                                    |                                                          |  |           |   |
|------------------------|------------------------------------------------------------------------------------|----------------------------------------------------------|--|-----------|---|
| File Edit View Help    |                                                                                    |                                                          |  |           |   |
| System Summary         | Item                                                                               | Value                                                    |  |           | 1 |
| Hardware Resources     | OS Name                                                                            | Microsoft Windows 10 Pro                                 |  |           |   |
| E Components           | Version                                                                            | 10.0.19044 Build 19044                                   |  |           |   |
| 🗄 Software Environment | Other OS Description                                                               | Not Available                                            |  |           |   |
|                        | OS Manufacturer                                                                    | Microsoft Corporation                                    |  |           |   |
|                        | System Name                                                                        | VM-10V21H2                                               |  |           |   |
|                        | System Manufacturer                                                                | VMware, Inc.                                             |  |           |   |
|                        | System Model                                                                       | VMware7,1                                                |  |           |   |
|                        | System Type                                                                        | x64-based PC                                             |  |           |   |
|                        | System SKU                                                                         |                                                          |  |           |   |
|                        | Processor AMD Ryzen Threadripper 2950X 16-Core Processor, 3493 Mhz, 2 Core(s), 2 L |                                                          |  |           |   |
|                        | Processor AMD Ryzen Threadripper 2950X 16-Core Processor, 3493 Mhz, 2 Core(s), 2 L |                                                          |  |           |   |
|                        | BIOS Version/Date                                                                  | VMware, Inc. VMW71.00V.18452719.B64.2108091906, 8/9/2021 |  |           |   |
|                        | SMBIOS Version                                                                     | 2.7                                                      |  |           |   |
|                        | Embedded Controller Version                                                        | 255.255                                                  |  |           |   |
|                        | BIOS Mode                                                                          | UEFI                                                     |  |           |   |
|                        | BaseBoard Manufacturer                                                             | Intel Corporation                                        |  |           |   |
|                        | BaseBoard Product                                                                  | 440BX Desktop Reference Platform                         |  |           |   |
|                        | BaseBoard Version                                                                  | None                                                     |  |           |   |
|                        | Platform Role                                                                      | Mobile                                                   |  |           |   |
|                        | Secure Boot State                                                                  | On                                                       |  |           |   |
|                        | PCR7 Configuration                                                                 | Binding Not Possible                                     |  |           |   |
| Find what:             |                                                                                    | Find                                                     |  | lose Find |   |

5. اطلاعات "Secure Boot State" را بررسی کنید، که اکنون باید روشن باشد.

بعد از انجام مراحل، اگه اطلاعات سیستم در حالت UEFI قرار داشت، یعنی عملیات تعویضِ سیستم عامل رو به طور موفقیت آمیزی پشت سر گذاشتید.